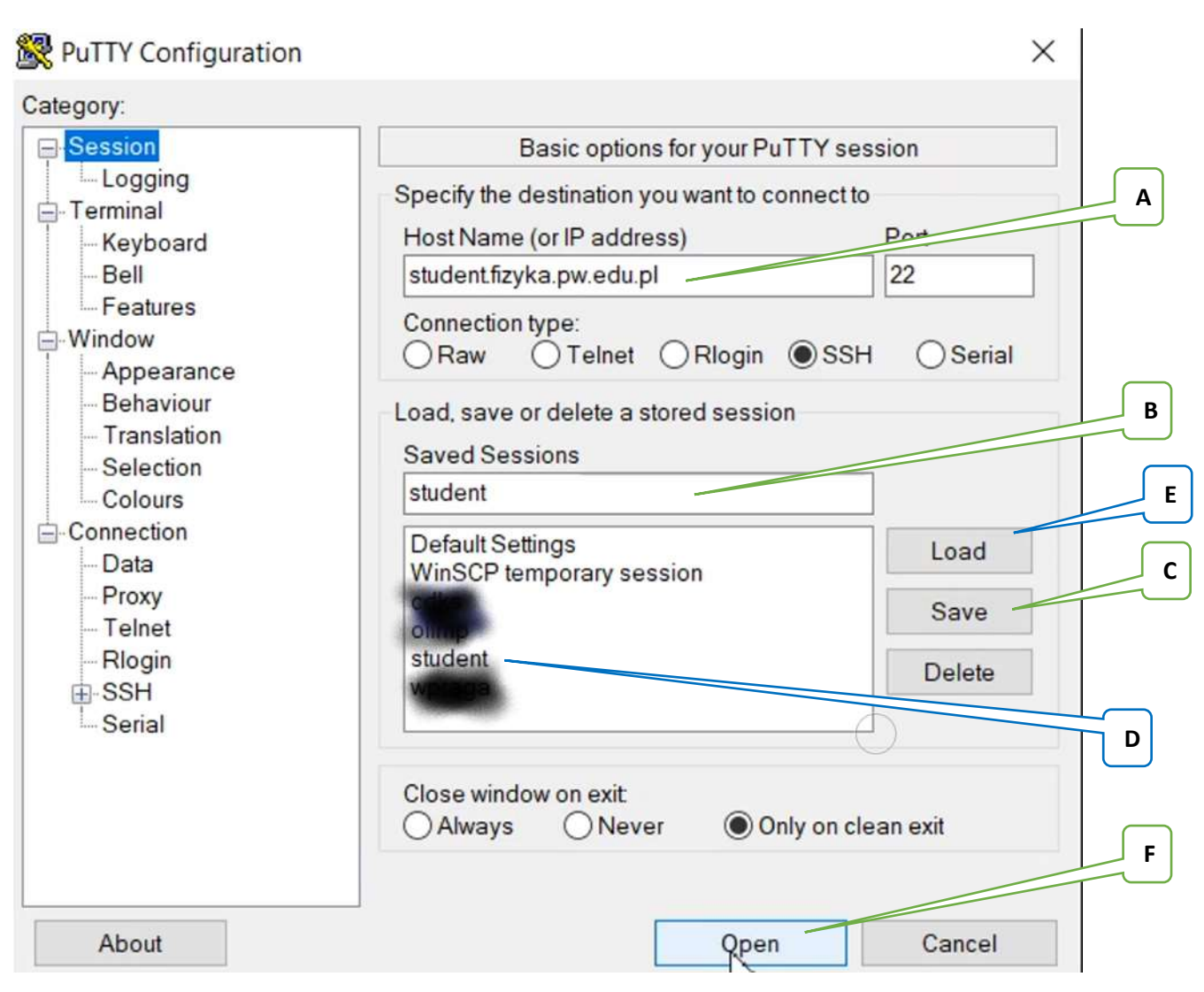

## Konfiguracja połączenia w programie PuTTY:

- 1. Wpisujemy nazwę serwera (A)
- 2. Nadajemy nazwę dla sesji (B) i ją zapisujemy (C), aby uprościć logowanie w kolejnych połączeniach.
- Przechodzimy na zakładkę "Connection" i ustawiamy parametry dla podtrzymania połączenia: czas automatycznego podtrzymania na co 5 minut = 300s (G) i uaktywniamy tę opcję (H).
- 4. (opcjonalnie) Jeśli mamy możliwość forwardowania grafiki na naszą maszynę (należy doinstalować środowisko GTK na maszynach z Windows) to musimy to ustawić we właściwościach połączenia SSH (I)
- 5. Po zmianach konfiguracji ponownie zapisujemy sesję (C) i możemy ją rozpocząć (F)

Gdy mamy zapisaną sesję wystarczy wybrać jej nazwę (D), wybrać jej wgranie (E) i ją rozpocząć (F).

| aregory                                                                                                    |                                                                                                    |
|----------------------------------------------------------------------------------------------------|----------------------------------------------------------------------------------------------------|
| - Session                                                                                                    | Options controlling the connection                                                                                                    |
| Logging                                                                                                    | Sending of null packets to keep session active                                                                                                    |
| - Terminal<br>Keyboard                                                                                                    | Seconds between keepalives (0 to turn off) 300                                                                                                    |
| - Bell                                                                                                    | Low level TCD consistence                                                                                                    |
| Window                                                                                                    |                                                                                                    |
| - Appearance                                                                                                    | Disable Nagle's algorithm (TCP_NODELAY option)                                                                                                    |
| - Behaviour                                                                                                    | CEnable TCP Gepalives (SO_KEEPALIVE option)                                                                                                    |
| - Translation                                                                                                    | Internet protocol version                                                                                                    |
| Colours                                                                                                    | Auto O IPv4 O IPv6                                                                                                    |
| Connection                                                                                                    |                                                                                                    |
| Data                                                                                                    | Logical name of remote host                                                                                                    |
| - Proxy                                                                                                    | Logical name of remote host (e.g. for SSH key lookup):                                                                                                    |
| Telnet                                                                                                    | ,                                                                                                    |
| - Riogin                                                                                                    |                                                                                                    |
| Serial                                                                                                    |                                                                                                    |
|                                                                                                    |                                                                                                    |
|                                                                                                    |                                                                                                    |
| About                                                                                                    | Open Cancel                                                                                                    |
| ategory:                                                                                                    |                                                                                                    |
|                                                                                                    |                                                                                                    |
| Bell                                                                                                    | Options controlling SSH X11 forwarding                                                                                                    |
| Bell<br>Features                                                                                                    | Options controlling SSH X11 forwarding     X11 forwarding                                                                                                    |
| - Bell<br>Features<br>⊖-Window                                                                                                    | Options controlling SSH X11 forwarding     X11 forwarding     ✓ Enable X11 forwarding                                                                                                    |
| Window<br>Appearance<br>Behaviour                                                                                                    | <ul> <li>▲ Options controlling SSH X11 forwarding</li> <li>▲ X11 forwarding</li> <li>✓ Enable X11 forwarding</li> <li>▲ X display location</li> </ul>                                                                                                    |
| - Bell<br>- Features<br>- Window<br>- Appearance<br>- Behaviour<br>- Translation                                                                                                    | Options controlling SSH X11 forwarding     X11 forwarding     Enable X11 forwarding     X display location     Demote X11 authentication protocol                                                                                                    |
| Bell     Features     Window     Appearance     Behaviour     Translation     Selection                                                                                                    | Options controlling SSH X11 forwarding     X11 forwarding     Enable X11 forwarding     X display location     Remote X11 authentication protocol     MIT-Magic-Cookie-1     XDM-Authorization-1                                                                                                    |
| Bell     Features     Window     Appearance     Behaviour     Translation     Selection     Colours                                                                                                    | Options controlling SSH X11 forwarding     X11 forwarding     ✓ Enable X11 forwarding     X display location     Remote X11 authentication protocol                                                                                                    |
| Bell     Features     Vindow     Appearance     Behaviour     Translation     Selection     Colours     Connection     Data                                                                                                    | <ul> <li>∧ Options controlling SSH X11 forwarding</li> <li>X11 forwarding</li> <li>✓ Enable X11 forwarding</li> <li>X display location</li> <li>Remote X11 authentication protocol</li> <li>● MIT-Magic-Cookie-1 ○ XDM-Authorization-1</li> <li>X authority file for local display</li> </ul>                                                                                                    |
| Bell     Features     Features     Window     Appearance     Behaviour     Translation     Selection     Colours     Connection     Data     Proxy                                                                                                    | ∧       Options controlling SSH X11 forwarding         X11 forwarding       ✓         ✓ Enable X11 forwarding       ✓         X display location       ✓         Remote X11 authentication protocol       ✓         MIT-Magic-Cookie-1       ✓ XDM-Authorization-1         X authority file for local display       ✓         Browse       ✓                                                                                                    |
| Bell     Features     Features     Window     Appearance     Behaviour     Translation     Selection     Colours     Connection     Data     Proxy     Telnet                                                                                                    | <ul> <li>▲ Options controlling SSH X11 forwarding</li> <li>X11 forwarding</li> <li>✓ Enable X11 forwarding</li> <li>X display location</li> <li>X display location</li> <li>Remote X11 authentication protocol</li> <li>④ MIT-Magic-Cookie-1 ○ XDM-Authorization-1</li> <li>X authority file for local display</li> <li>Browse</li> </ul>                                                                                                    |
| Bell     Features     Features     Window     Appearance     Behaviour     Translation     Selection     Colours     Connection     Data     Proxy     Telnet     Rlogin                                                                                                    | <ul> <li>▲ Options controlling SSH X11 forwarding</li> <li>X11 forwarding</li> <li>✓ Enable X11 forwarding</li> <li>✓ Enable X11 forwarding</li> <li>✓ K display location</li> <li>✓ K display location</li> <li>✓ Remote X11 authentication protocol</li> <li>④ MIT-Magic-Cookie-1</li> <li>△ XDM-Authorization-1</li> <li>X authority file for local display</li> <li>Browse</li> </ul>                                                                                                    |
| Bell     Features     Window     Appearance     Behaviour     Translation     Selection     Colours     Connection     Data     Proxy     Telnet     Rlogin     SSH                                                                                                    | <ul> <li>▲ Options controlling SSH X11 forwarding</li> <li>X X11 forwarding</li> <li>✓ Enable X11 forwarding</li> <li>✓ K display location</li> <li>✓ K display location</li> <li>✓ Remote X11 authentication protocol</li> <li>④ MIT-Magic-Cookie-1</li> <li>△ XDM-Authorization-1</li> <li>X authority file for local display</li> <li>✓ Browse</li> </ul>                                                                                                    |
| Bell     Features     Features     Window     Appearance     Behaviour     Translation     Selection     Colours     Connection     Data     Proxy     Telnet     Rlogin     SSH     Kex     Host kouse                                                                                  | <ul> <li>▲ Options controlling SSH X11 forwarding</li> <li>X11 forwarding</li> <li>✓ Enable X11 forwarding</li> <li>X display location</li> <li>K display location</li> <li>Remote X11 authentication protocol</li> <li>● MIT-Magic-Cookie-1</li> <li>◇ XDM-Authorization-1</li> <li>X authority file for local display</li> <li>Browse</li> </ul>                                                                                                    |
| Bell     Features     Features     Window     Appearance     Behaviour     Translation     Selection     Colours     Connection     Data     Proxy     Telnet     Rlogin     SSH     Kex     Host keys     Cipher                                                                        | <ul> <li>▲ Options controlling SSH X11 forwarding</li> <li>▲ X11 forwarding</li> <li>▲ Enable X11 forwarding</li> <li>▲ X display location</li> <li>▲ X display location</li> <li>■ Remote X11 authentication protocol</li> <li>④ MIT-Magic-Cookie-1</li> <li>△ XDM-Authorization-1</li> <li>X authority file for local display</li> <li>■ Browse</li> </ul>                                                                                                    |
| Bell     Features     Features     Window     Appearance     Behaviour     Translation     Selection     Colours     Connection     Data     Proxy     Telnet     Rlogin     SSH     Kex     Host keys     Cipher     Auth                                                               | <ul> <li>▲ Options controlling SSH X11 forwarding</li> <li>▲ X11 forwarding</li> <li>▲ Enable X11 forwarding</li> <li>▲ X display location</li> <li>▲ X display location</li> <li>■ Remote X11 authentication protocol</li> <li>④ MIT-Magic-Cookie-1</li> <li>△ XDM-Authorization-1</li> <li>X authority file for local display</li> <li>■ Browse</li> </ul>                                                                                                    |
| Bell     Features     Features     Window     Appearance     Behaviour     Translation     Selection     Colours     Connection     Data     Proxy     Telnet     Rlogin     SSH     Kex     Host keys     Cipher     Auth     TTY                                                       | <ul> <li>▲ Options controlling SSH X11 forwarding</li> <li>▲ X11 forwarding</li> <li>▲ Enable X11 forwarding</li> <li>▲ display location</li> <li>■ Remote X11 authentication protocol</li> <li>● MIT-Magic-Cookie-1</li> <li>● XDM-Authorization-1</li> <li>X authority file for local display</li> <li>■ Browse</li> </ul>                                                                                                    |
| Bell     Features     Features     Window     Appearance     Behaviour     Translation     Selection     Colours     Connection     Data     Proxy     Telnet     Rlogin     SSH     Kex     Host keys     Cipher     Auth     TTY     X11                                               | <ul> <li>▲ Options controlling SSH X11 forwarding</li> <li>▲ X11 forwarding</li> <li>▲ Enable X11 forwarding</li> <li>▲ X display location</li> <li>■ Remote X11 authentication protocol</li> <li>④ MIT-Magic-Cookie-1</li> <li>△ XDM-Authorization-1</li> <li>X authority file for local display</li> <li>■ Browse</li> </ul>                                                                                                    |
| Bell     Features     Features     Window     Appearance     Behaviour     Translation     Selection     Colours     Connection     Data     Proxy     Telnet     Rlogin     SSH     Kex     Host keys     Cipher     Auth     TTY     X11     Tunnels                                   | <ul> <li>▲ Options controlling SSH X11 forwarding</li> <li>▲ X11 forwarding</li> <li>▲ Enable X11 forwarding</li> <li>▲ display location</li> <li>■ MIT-Magic-Cookie-1</li> <li>▲ XDM-Authorization-1</li> <li>★ authority file for local display</li> <li>■ Browse</li> </ul>                                                                                                    |
| Bell     Features     Features     Window     Appearance     Behaviour     Translation     Selection     Colours     Connection     Data     Proxy     Telnet     Rlogin     SSH     Kex     Host keys     Cipher     Auth     TTY     X11     Tunnels     Bugs     More buse            | <ul> <li>Options controlling SSH X11 forwarding</li> <li>X11 forwarding</li> <li>Enable X11 forwarding</li> <li>X display location</li> <li>Remote X11 authentication protocol</li> <li>MIT-Magic-Cookie-1 (XDM-Authorization-1)</li> <li>X authority file for local display</li> <li>Browse</li> </ul>                                                                                                    |
| Bell     Features     Features     Window     Appearance     Behaviour     Translation     Selection     Colours     Connection     Data     Proxy     Telnet     Rlogin     SSH     Kex     Host keys     Cipher     Auth     TTY     X11     Tunnels     Bugs     More bugs            | Options controlling SSH X11 forwarding          X11 forwarding       Image: Cookie 1       Image: Cookie 1 </td |
| Bell     Features     Features     Window     Appearance     Behaviour     Translation     Selection     Colours     Connection     Data     Proxy     Telnet     Rlogin     SSH     Kex     Host keys     Cipher     Auth     TTY     X11     Tunnels     Bugs     More bugs     Serial | Options controlling SSH X11 forwarding   X11 forwarding   Enable X11 forwarding   X display location   Remote X11 authentication protocol   MIT-Magic-Cookie-1   Xuthority file for local display   Browse                                                                                                    |

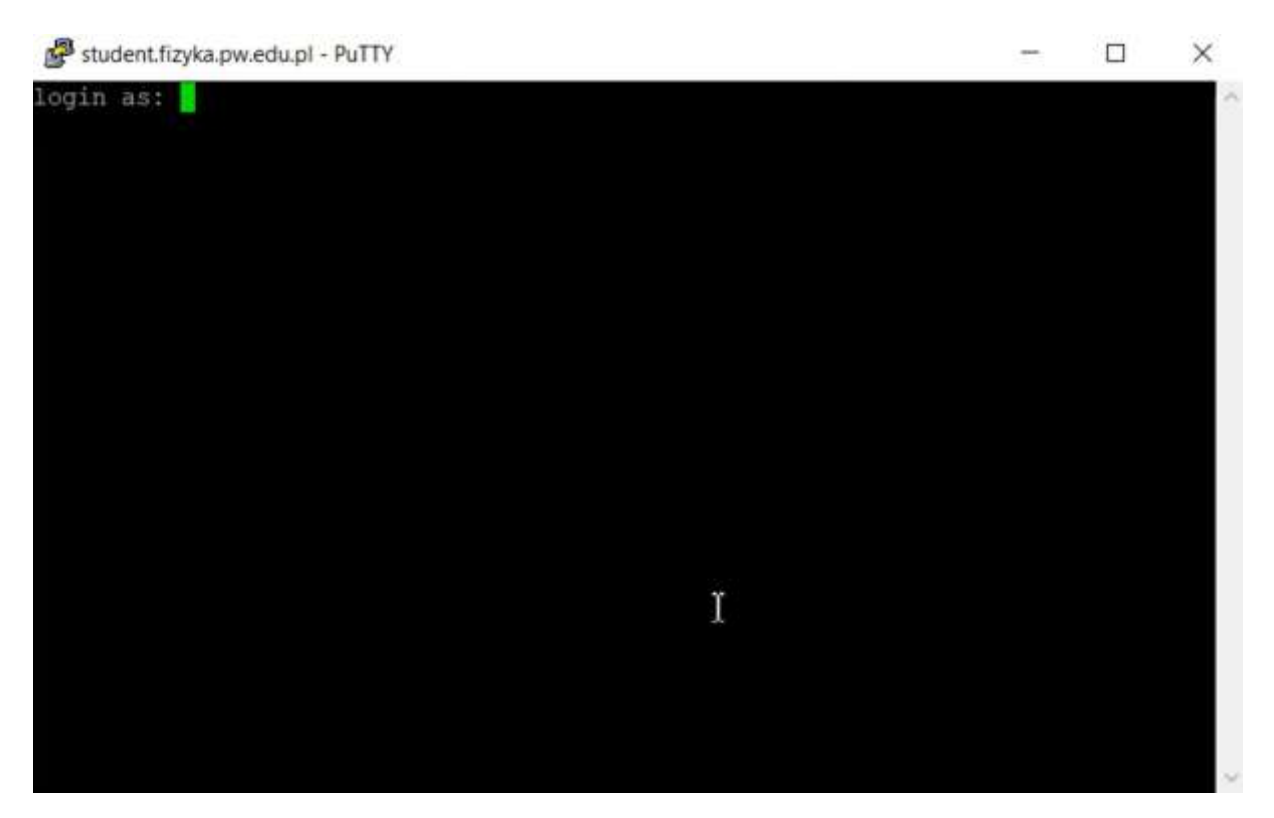

Po otwarciu sesji (F) należy wpisać login a następnie hasło – ze względów bezpieczeństwa podczas wpisywania hasła nie pojawia się żaden znak w okienku.